### Specify connection credentials

The **Specify Connection Credentials** wizard allows you to designate the credentials that IDERA SQL Secure will use to access the SQL Server instance you are adding whether the SQL Server instance is running private network or public cloud such as Azure VM, Azure SQL Databases, Amazon EC2 or Amazon RDS. You have to specify credentials according the type of server you want to register:

#### **On-Premise SQL Server**

For On-Premise SQL Server servers, you have to specify the following credentials:

On the first section you will see the SQL Server credentials to connect to audited SQL Server, choose one of the following options:

- ° Select Windows Authentication and enter the credentials in the fields provided.
- Click SQL Server Authentication to use the default credentials of your SQL Server Agent.

On the Windows Credentials to gather Operating System and Active Directory objects credentials section, you have the following options:

- Check the Use same Windows Authentication as above box to use the Windows credentials specified above.
- Specify a different Windows account that SQL Secure will use use to gather information about OS and AD objects.

| gister a SQL Server                                                                                                    |                                                                                                    |   |
|----------------------------------------------------------------------------------------------------|----------------------------------------------------------------------------------------------------|---|
| Specify Connection Cr<br>Specify which crede                                                                                                    | edentials<br>antials SQL Secure should use to collect audit data.                                                                                                    | ς |
| 001 0                                                                                                    |                                                                                                    |   |
| SQL Server credentiais t                                                                                                    | o connect to audited SQL Server                                                                                                    |   |
|                                                                                                    | ation                                                                                                    |   |
| Windows User:                                                                                                    |                                                                                                    |   |
| Password:                                                                                                    |                                                                                                    |   |
| SQL Server Authent                                                                                                    | ication                                                                                                    |   |
| Login Name:                                                                                                    |                                                                                                    |   |
| Password                                                                                                    |                                                                                                    |   |
| r daaword.                                                                                                    |                                                                                                    |   |
| <ul> <li>Windows Credentials to get<br/>Windows credentials an<br/>Directory objects and find<br/>have admin access to find<br/>Use same Windows</li> <li>Windows User:</li> </ul> | gather Operating System and Active Directory objects<br>re used to connect to the target server to gather Active<br>le and registry key permissions. The specified account must<br>the target server and at least login access to the SQL<br>Authentication as above |   |
| Password:                                                                                                    | •••••                                                                                                    |   |
|                                                                                                    |                                                                                                    |   |
|                                                                                                    |                                                                                                    |   |

#### **SQL Server on Azure Virtual machine**

For SQL Servers on Azure Virtual machines, you have to specify the following credentials:

On the SQL Server credentials to connect to audited SQL Server, choose one of the following options:

- ° Select Windows Authentication and enter the credentials in the fields provided.
- ° Click SQL Server Authentication to use the default credentials of your SQL Server Agent.

The **Azure Active Directory to gather Operating System and Active Directory objects** section, asks for credentials to connect the target server to gather Active Directory objects and key permissions.

The accounts need Administrator access to the target server.

| Register a SQL Server                                                                                                    | x                                                                                                    |  |  |
|----------------------------------------------------------------------------------------------------|----------------------------------------------------------------------------------------------------|--|--|
| Specify Connection Credentials<br>Specify which credentials SQL Secure should use to collect audit data.                                                                      |                                                                                                    |  |  |
| - SOL Server cradentials to                                                                                                    | connect to sudited SOL Server                                                                                                    |  |  |
| Windows Authenticat                                                                                                    | on                                                                                                    |  |  |
| Windows User:                                                                                                    |                                                                                                    |  |  |
| Password:                                                                                                    |                                                                                                    |  |  |
| r domini.                                                                                                    |                                                                                                    |  |  |
| SQL Server Authentic                                                                                                    | ation                                                                                                    |  |  |
| Login Name:                                                                                                    |                                                                                                    |  |  |
| Password:                                                                                                    |                                                                                                    |  |  |
| Azure Active Directory to g<br>Azure AD Credentials are<br>Directory objects and file<br>have admin access to th<br>Azure AD Authentication<br>Azure AD Account:<br>Password: | gather Operating System and Active Directory objects<br>e used to connect to the target server to gather Active<br>and registry key permissions. The specified account must<br>e target server. |  |  |
|                                                                                                    | < Back Next > Cancel Help                                                                                                    |  |  |

#### SQL Server on Amazon EC2

For SQL Servers on Azure Virtual machines, you have to specify the following credentials:

On the SQL Server credentials to connect to audited SQL Server, choose one of the following options:

- ° Select Windows Authentication and enter the credentials in the fields provided.
- ° Click SQL Server Authentication to use the default credentials of your SQL Server Agent.

The AWS Directory Service for Microsoft Active Directory to gather Operating System and Active Directory objects section, asks for credentials to connect the target server to gather Active Directory objects and key permissions.

The accounts need Administrator access to the target server.

|                                                                                                    | entials SQL Secure should use to collect audit data.                                                                                               |
|----------------------------------------------------------------------------------------------------|----------------------------------------------------------------------------------------------------|
| SQL Server credentials                                                                                                    | to connect to audited SQL Server                                                                                                    |
| O Windows Authentic                                                                                                    | ation                                                                                                    |
| <u>W</u> indows User:                                                                                                    |                                                                                                    |
| Password:                                                                                                    |                                                                                                    |
| <ul> <li>SQL Server Authen</li> <li><u>L</u>ogin Name:</li> </ul>                                                            | tication                                                                                                    |
| Password:                                                                                                    |                                                                                                    |
| AWS Directory Service                                                                                                    | for Microsoft Active Directory to gather Operating System and Active                                                                               |
| Amazon AD Credentia<br>Directory objects and f<br>have admin access to<br>Amazon AD Authentica<br><u>A</u> mazon AD Account: | is are used to connect to the target server to gather Active<br>ile and registry key permissions. The specified account must<br>the target server. |

#### **Azure SQL Database**

On the SQL Server credentials to connect to audited SQL Server section, choose one of the following options:

- Select Azure Active Directory and enter the credentials in the fields provided.
- Click SQL Server Authentication to use the default credentials of your SQL Server Agent.

| SQL Server credentials to                 | o connect to audited SQL Server |
|-------------------------------------------|---------------------------------|
| <ul> <li>Azure Active Director</li> </ul> | ry                              |
| Azure AD Account:                         |                                 |
| Password:                                 |                                 |
| SOI Server Authenti                       | ication                         |
| Login Name:                               |                                 |
| Login Name.                               |                                 |
| Password:                                 |                                 |
|                                           |                                 |
|                                           |                                 |
|                                           |                                 |
|                                           |                                 |
|                                           |                                 |
|                                           |                                 |
|                                           |                                 |
|                                           |                                 |
|                                           |                                 |
|                                           |                                 |

### **Connection Error**

Configure your Azure SQL Server Firewall if a Connection Error displays.

#### Amazon RDS for SQL Server

On the SQL Server credentials to connect to the audited SQL Server section, choose one of the following options:

- Select AWS Directory Service for Micrsoft Active Directory and enter the credentials in the fields provided.
- Click SQL Server Authentication to use the default credentials of your SQL Server Agent.

| Register a SQL Server                                                                                                    |                                                                    |
|----------------------------------------------------------------------------------------------------|--------------------------------------------------------------------|
| Specify Connection Connection Connectico Connectico Con | redentials<br>entials SQL Secure should use to collect audit data. |
| - SOL Sequer emdentiale                                                                                                    | to connect to sudited SOL Server                                   |
| AWS Directory Sen                                                                                                    | vice for Microsoft Active Directory                                |
| Amazon AD Accou                                                                                                    | unt:                                                               |
| Password:                                                                                                    |                                                                    |
| <u>_</u>                                                                                                    |                                                                    |
| <ul> <li>SQL Server Authen</li> </ul>                                                                                                    | tication                                                           |
| <u>L</u> ogin Name:                                                                                                    |                                                                    |
| Password:                                                                                                    |                                                                    |
|                                                                                                    |                                                                    |
|                                                                                                    |                                                                    |
|                                                                                                    |                                                                    |
|                                                                                                    |                                                                    |
|                                                                                                    |                                                                    |
|                                                                                                    |                                                                    |
|                                                                                                    |                                                                    |
|                                                                                                    |                                                                    |
|                                                                                                    |                                                                    |
|                                                                                                    | < Back Next > Cancel Help                                          |

# **Case Sensitive accounts**

Take into account that if the login configuration for the SQL Server you want to audit is case-sensitive, you must enter your login credentials in the case-sensitive format.

≙

⚠

## **Permissions and Privileges**

You should keep in mind the following permissions for the accounts specified in this section:

- The SQL Server login must belong to the sysadmin fixed role on the target instance.
- The Windows account must have Windows Administrator privileges on the target instance to collect group membership information.
- The account specified for gathering information about OS and AD objects must have admin access to the target server and at least login access to the SQL Secure Repository.

After you specify your connection credentials, click **Next** to go to Add server group tags.

IDERA | Products | Purchase | Support | Community | Resources | About Us | Legal